شرح كيفية البحث عن القنوات بتردد واحد لأجهزة

ECHOLINK FEMTO PRO ECHOLINK FEMTO PRO 2 ECHOLINK FEMTO PRO 3 ECHOLINK FEMTO PRO 4 ECHOLINK FEMTO PRO 5 ECHOLINK FEMTO PRO 6 ECHOLINK FEMTO LITE 2 ECHOLINK FEMTO LITE 3 ALPHAVISION AMIGO 2 ECHOLINK GRAND PRO

#### 1) إضغط على زر **` Menu**` الخاص بريموت كونترول لدخول إلى الواجهة الرئيسية للجهاز

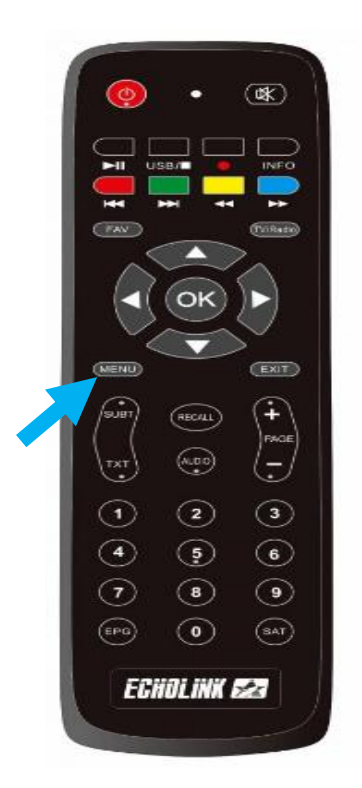

### 2) إضغط على **'Installation**'

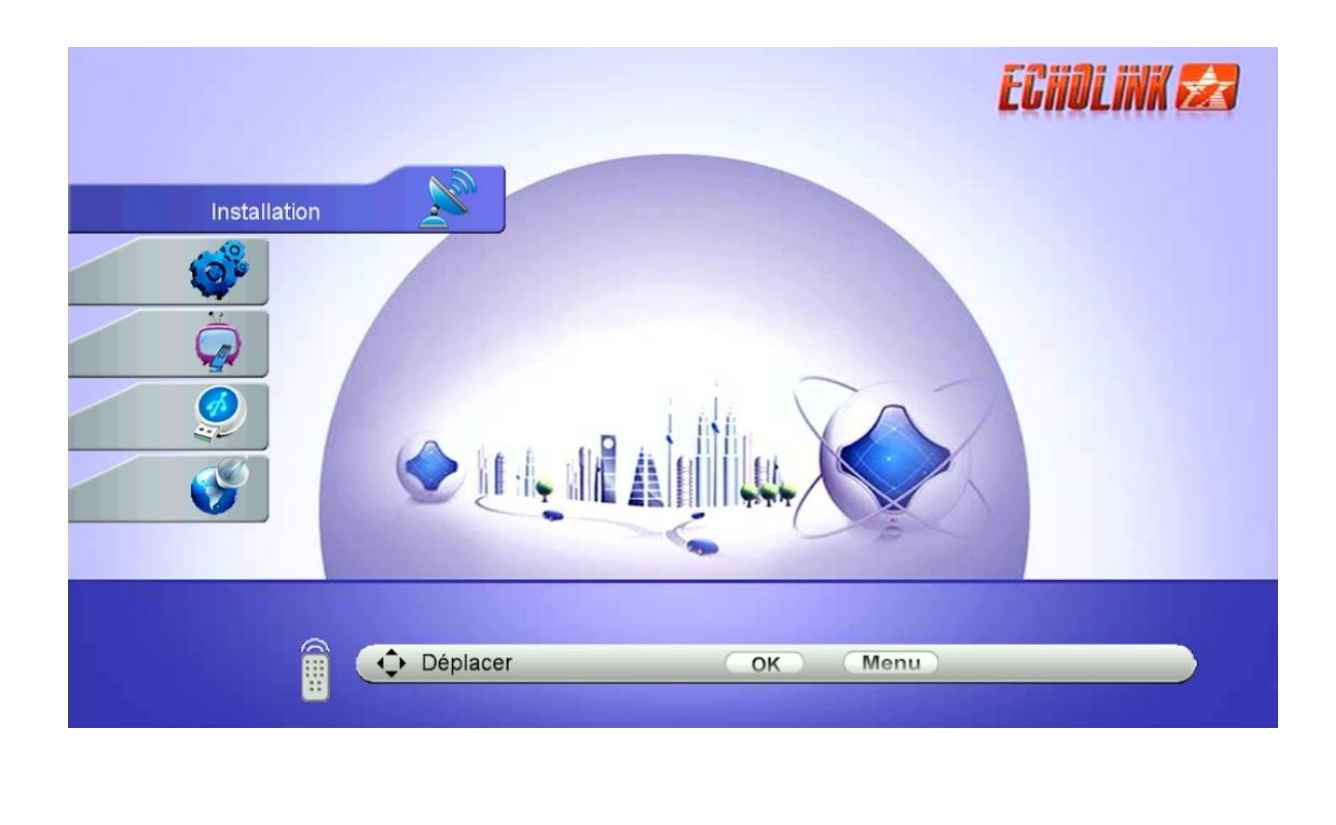

## 3) أدخل إلى **'Configuration antenne**'

| Ins | tallation                                                                                                    | ECHOLINK 🛃 |
|-----|----------------------------------------------------------------------------------------------------|------------|
|     | <ul> <li>Configuration anten</li> <li>DiSEqC réglage mot</li> <li>recherche rapide</li> <li>Valeurs par défau</li> <li>Patch Menu</li> </ul> | ne<br>teur |
|     |                                                                                                    |            |
|     | Déplacer ОК                                                                                                    | Menu       |

## 4) حدد القمر الدي تريد تم إختر مدخل LNB الخاص بالقمر إد كنت تتوفر على سويتش

|          | Configuration antenne |                   | ECHOLINK &       |  |
|----------|-----------------------|-------------------|------------------|--|
|          | Satellite             | Nilesat (7W)      |                  |  |
|          | Transpondeur          | 10727/H/27500/8/9 |                  |  |
|          | Fréquence LNB         | Universel         |                  |  |
| 9        | Alimentation LNB      | 13V/18V           |                  |  |
|          | 22KHz                 | Auto              |                  |  |
|          | DiSEqC Type           | LNB4              |                  |  |
|          | DiSEqC 1.1            | Aucun             |                  |  |
|          | Mode Moteur           | Aucun             |                  |  |
|          | Mode de Balayage      | Tous les Canaux   |                  |  |
| <u>چ</u> | atellite              | deur Multi-Sat    | Recherche Aveugl |  |
| s.       | s ————                | <b>=-</b> 97% Q   |                  |  |
|          | 🗘 Déplacer            | OK Menu           |                  |  |

5) إدهب إلى السطر الثاني Transpondeur تم إضغط على الزر OK لإظهار الترددات , إختر التردد الدي تريد ، إد لم تجده إضغط على الزر الأحمر لإضافة

تردد *جدید* .

| LINK 🛃 |
|--------|
|        |
|        |
|        |
|        |
|        |
|        |
|        |
|        |
|        |
|        |
| - 80%  |
|        |
| - 80   |

## 6) بعد اختيار التردد ، إضغط على الزر الاخضر لبدء البحت عن القنوات .

| Satellite<br>Transpondeur | Nilesat (7W)                              |
|---------------------------|-------------------------------------------|
| Transpondeur              |                                           |
|                           | 12015/V/27500/5/6 🛛 💙                     |
| Fréquence LNB             | Universel                                 |
| Alimentation LNB          | 13V/18V                                   |
| 22KHz                     | Auto                                      |
| DiSEqC Type               | LNB4                                      |
| DiSEqC 1.1                | Aucun                                     |
| Mode Moteur               | Aucun                                     |
| Mode de Balayage          | Tous les Canaux                           |
| Satellite                 | Multi-Sat Recherche Aveu                  |
| 🔹 🔊 s —————— s            | 97% Q ——————————————————————————————————— |

# بدء البحت عن القنوات

|    | TP Search                               | ECHOLINK 😖 |  |
|----|-----------------------------------------|------------|--|
|    | Scan Time 00:05                         |            |  |
|    | TV [15] Radio                           |            |  |
| 10 | 0010 CGTN-Arabic                        |            |  |
|    | 0011 Alhayat 2                          |            |  |
| Ö  | 0012 Al Shams Drama                     |            |  |
| M. | 0013 Al-Nahar Nour                      |            |  |
| Ø  | 0014 etc                                |            |  |
|    | 0015 Al-Nahar Sport                     |            |  |
|    | Nilesat (7W) 1/1 : 12015 , V            | , 27500    |  |
|    | Progrès 0 0 0 0 0 0 0 0 0 0 0 0         |            |  |
|    |                                         |            |  |
|    | 🔊 s ——————————————————————————————————— | 68%        |  |
|    |                                         |            |  |
|    |                                         |            |  |

#### مبروك عليك تم إلتقاط القنوات بنجاح

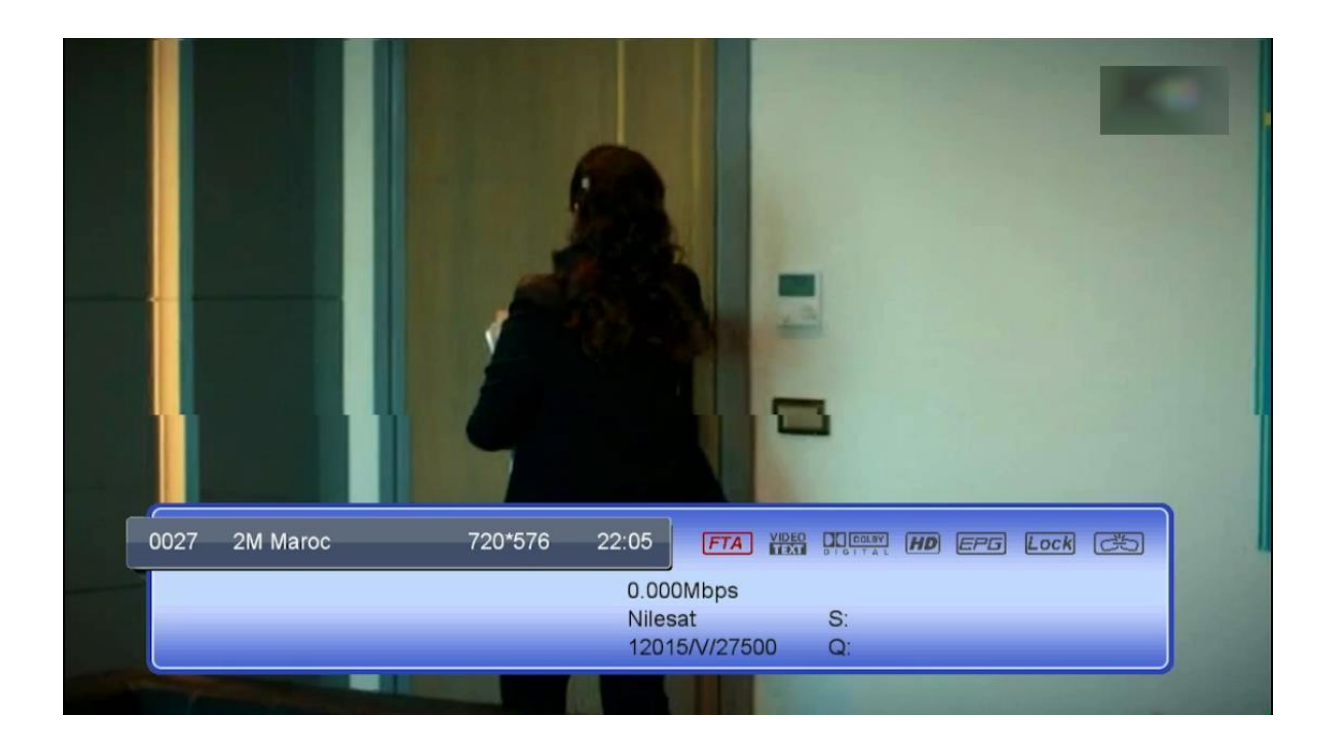

# إلى اللقاء في تدوينات أخرى